# BladeCenter Advanced Management Module (AMM)の取得

レノボ・エンタープライズ・ソリューションズ株式会社 | 2017年10月

2017 Lenovo

## 本書をご利用になる前に

- ・当内容は、お客様、販売店様、その他関係者が、System x, Flex Systemなどを活用することを目的として作成しました。
- 詳細につきましては、URL( <u>http://www.lenovo.com/legal/jp/ja/</u>)の利用条件をご参照ください。
- ・当技術資料に含まれるレノボ・エンタープライズ・ソリューションズ株式会社およびLenovo Enterprise Solutions (以下総称して、LES) 以外の製品に関する情報は、各提供ベンダーより提供されたものであり、 LES はその正確性または完全性についてはいかなる責任も負いません。
- ・当技術資料の個々の項目は、LESにて検証されていますが、お客様の環境において全く同一または同様な 結果が得られる保証はありません。お客様の環境、その他の要因によって異なる場合があります。お客様 自身の環境にこれらの技術を適用される場合は、お客様自身の責任と費用において行なってくださいます ようお願いいたします。
- Copyright 2017 レノボ・エンタープライズ・ソリューションズ株式会社

#### BladeCenter® 拡張管理モジュール(AMM)のログ取得手順 1/3

①拡張管理モジュール(AMM)に接続をして下さい。

Internet Explorer等のブラウザーを起動してAMMのIP ADDRESSをURLのフィールドに入力して接続します。

ユーザーIDとパスワードを入力します。

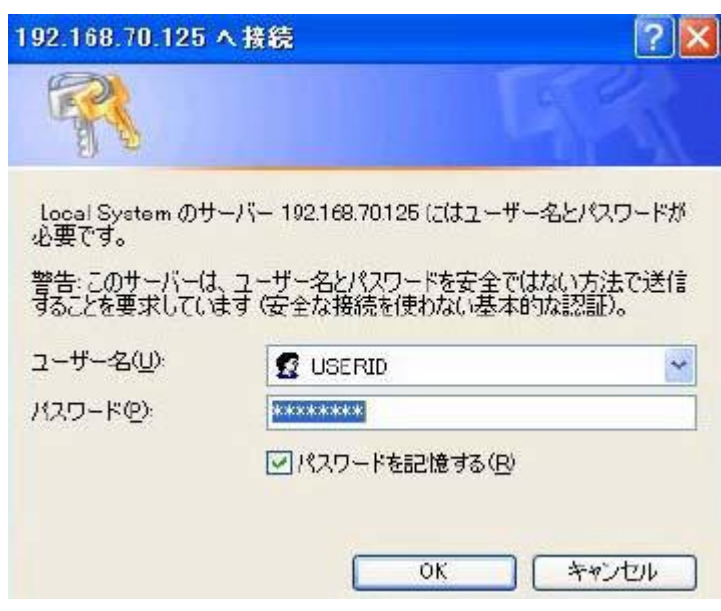

標準設定: IP ADDRESS 192.168.70.125 ユーザー名 USERID パスワード PASSW0RD (0=ゼロ) です。

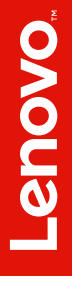

### BladeCenter® 拡張管理モジュール(AMM)のログ取得手順 2/3

② 画面の左下のServiceToolの下にある Service Data をクリックして下さい。Service Dataの画面にて「Save Service Data」をクリックしてして画面のメッセージの指示通りに答えるとAdvanced Management Module Log がPC へ保存されます。(標準ではPCへsdc.tgzのファイル名で保存されます。)

|                                                                                                    | BladeCenter <sub>®</sub> Advanced Management                                                                                 |
|----------------------------------------------------------------------------------------------------|----------------------------------------------------------------------------------------------------|
| Contiguration<br>Firmware Update<br>MM Control<br>General Settings<br>Login Profiles<br>Alerts<br>Serial Port<br>Port Assignments<br>Network Interfaces<br>Network Protocols | Service Data<br>The support team will use the service data provided by this page.<br>Save Service Data                       |
| Security<br>Firmware Update<br>Configuration Mgmt<br>Restart MM<br>Service Tools<br>Settings<br>Service Data                                                                 | E Service.txt<br>Time: 07/12/2006 16:52:28<br>UUID: 4232 4233 4141 4231 4542 4442 3430 3234<br>MAC Address 00:11:25:C3:16:44 |

注意)保存できない場合には Service DATAの下側にある文字をすべて選択してカット&ペーストして送信をお願いいたします。

#### BladeCenter® 拡張管理モジュール (AMM)のログ取得手順 3/3

③保存して頂いたログファイルをe-MAILにて送信をお願いいたします。

※現在管理モジュールのシミュレーターは公開されておりませんのでご了承の程宜しくお願い致します。

※拡張管理モジュールには様々な機能が御座います。詳細はBladeCenter 管理モジュール(AMM)操作ガイドをご参照お願い致します。

User's Guide for Advanced Management Module (AMM) and Management Module - IBM BladeCenter https://www.ibm.com/support/home/docdisplay?Indocid=MIGR-5073887

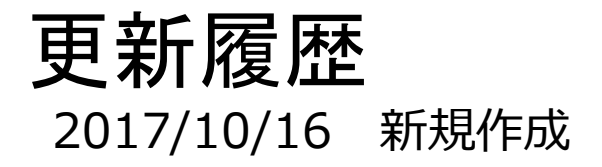

6

2017 Lenovo

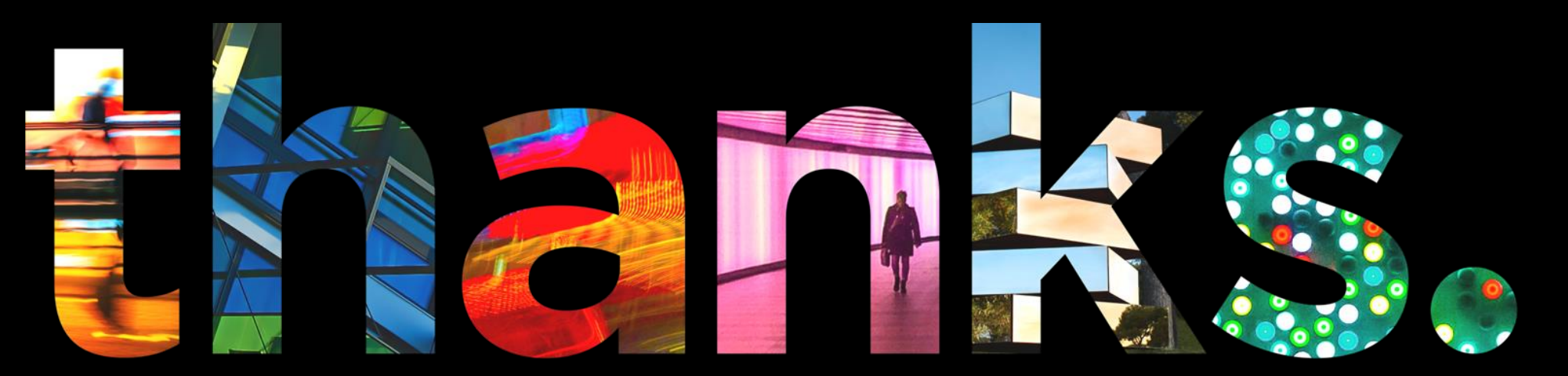

enovo.

# Different is better